## Meld deg på BOTT-kurs på 1, 2, 3

## Første gang du skal melde deg på et kurs, går du frem slik:

Gå til <u>https://mitt.uib.no/</u> og klikk på «Logg på med Feide.

Studentar og tilsette med UiB-konto

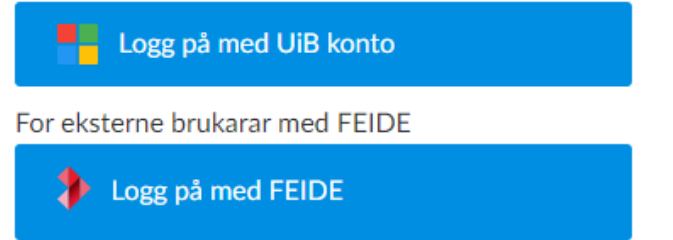

Velg tilhørighet «NTNU» og logg på med vanlig Feide brukernavn/passord

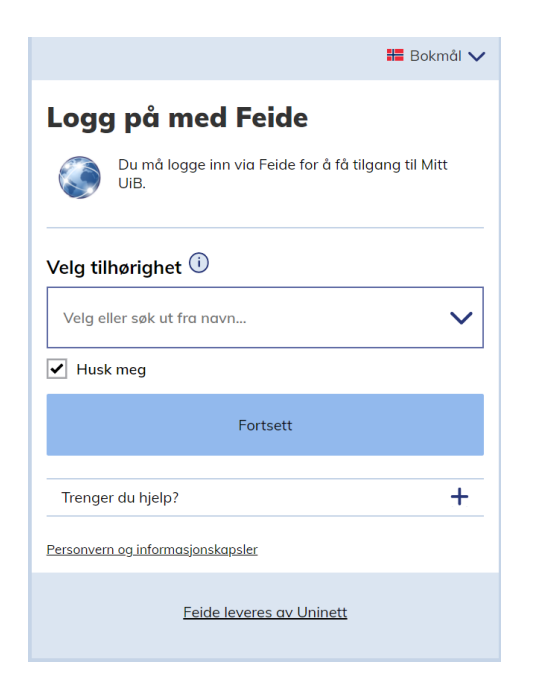

Du skal nå ha tilgang til UiBs Canvas der e-læringskursene ligger.

## Du kan nå melde deg på e-læringskurs via Bott-samarbeidet :

Gå til Bott-samarbeidet.no/okonomi/

- Trykk Oversikt over nye prosesser, roller og rutiner
- Velg økonomi og f.eks 3.1 Behov til Betaling
- Velg rolle du vil ha kurs for ved å trykke på lenke for e-læringskurs (f.eks. E-læringskurs innkjøper)

| Innkjøper                | E-læringskurs innkjøper |
|--------------------------|-------------------------|
| (inkl. innkjøpergrupper) |                         |
|                          |                         |

Når du har valgt e-læringskurset du vil se på, blir du automatisk flyttet tilbake til UiB Canvas der du melde deg på og gjennomføre kurset.

## Trykk så Meld deg på emnet (blå knapp):

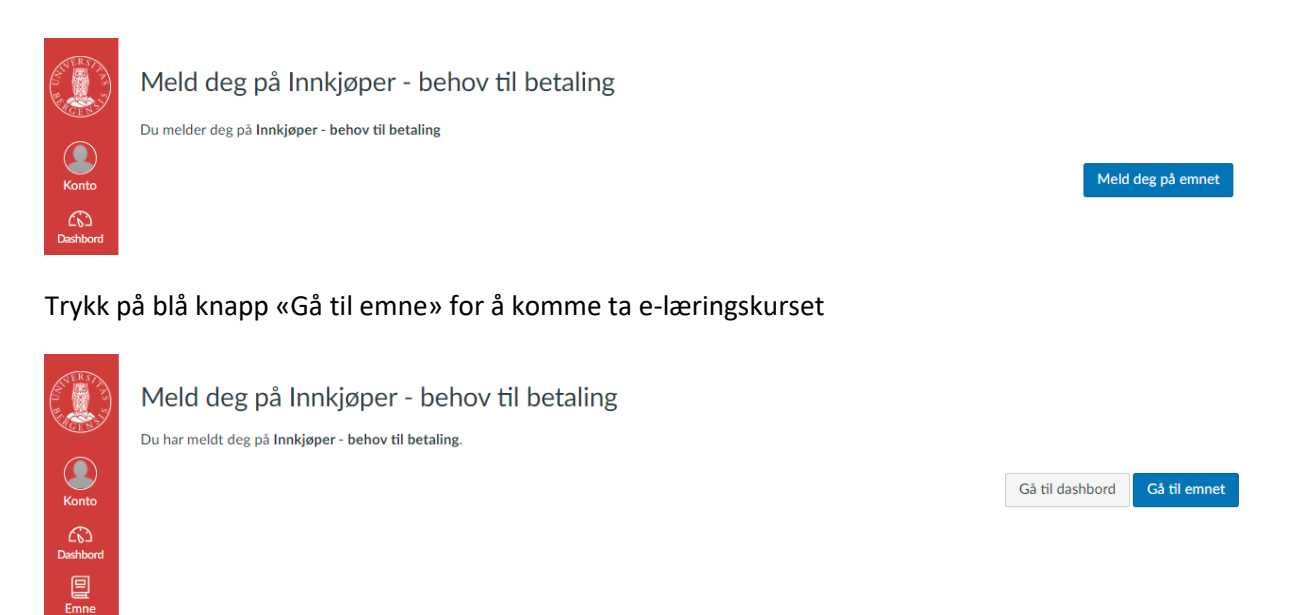

Kurset består av flere moduler som kan tas uavhengig av hverandre og du kan ta kurset så mange ganger du vil.

Neste gang du skal ta kurs går trenger du ikke følge førte del av veiledningen, men gå direkte via BOTT-samarbeidet.no og melde deg på de kursene du ønsker å gjennomføre

Dersom du får problem med å logge deg på Canvas kan det lønne seg å bytte nettleser, evt. oppdatere din nåværende nettleser.